## SUPPRIMER LES DONNÉES CARE4ALL

Branchez une souris à la borne CARE4ALL puis effectuez un clic droit pour revenir à l'accueil Android

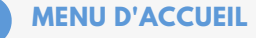

Effectuez un clic gauche sur l'icone centrale pour vous rendre dans le menu des applications

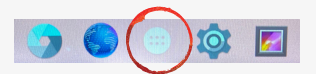

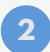

#### **FILE MANAGER**

Cliquez sur File Manager. Dans ce dossier vous trouverez toutes les données stockées sur votre borne.

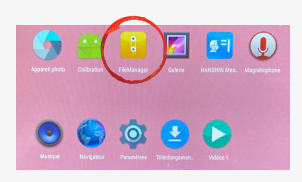

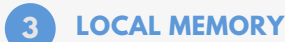

Vous voici sur le disque dur de votre borne, sélectionnez Local memory

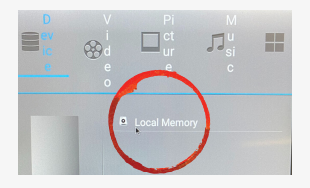

4 DOSSIER EHANSHI

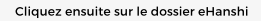

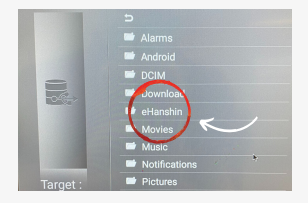

### SUPPRIMER LES MESURES

Dans le dossier Data en restant appuyer sur le clic gauche de la souris vous allez pouvoir supprimer les mesures

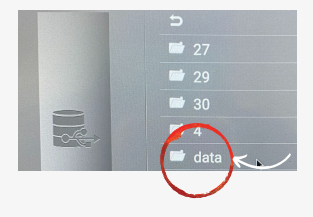

# SUPPRIMER LES PHOTOS CARE4ALL

### SUPPRIMER LES PHOTOS DEPUIS LE LOCAL

Toujours dans le dossier eHanshi, si vous avez de nombreuses photos à supprimer il est préférable d'effacer les dossiers comportant plusieurs photos à la date du jour en restant appuyer sur le clic gauche.

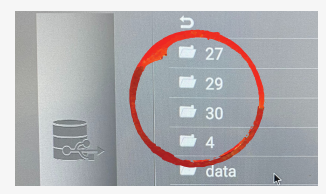

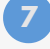

6

### SUPPRIMER LES PHOTOS DEPUIS LA GALERIE

Vous pouvez également supprimer directement les photos depuis la Galerie en restant appuyé avec un clic gauche sur une photo.

Il est possible par la suite de faire un choix multiple et d'en effacer le tout.

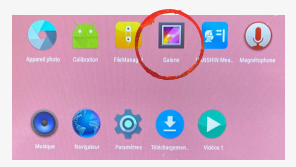

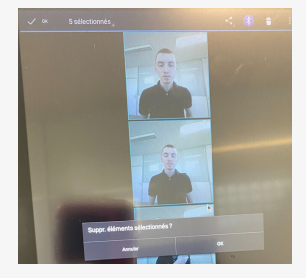